## CÓMO DAR PERMISOS DE ACCESO SÓLO A UNA SECCIÓN DE LA PÁGINA WEB DEL CENTRO.

CÓMO DAR PERMISOS DE ACCESO SÓLO A UNA SECCIÓN DE LA PÁGINA WEB DEL CENTRO.

**PASO 1.-** Entramos en la administración de la página web.

PASO 2.- Vamos a <u>crear una nueva sección</u> en nuestra página web.

Esta sección será "fantasma". La utilizaremos para aprender pero no se mostrará en la web.

|                                       |                                                                                                    |                                      |                           |                 | <b>1.</b> En la | a pestaña | Sitio  |
|---------------------------------------|----------------------------------------------------------------------------------------------------|--------------------------------------|---------------------------|-----------------|-----------------|-----------|--------|
| ← → C 🗋                               | ntros.educa.jcyl.es/sitio/adm                                                                                                    | inistracion/admin_items_seccione     | s.cgi?wAccion=modifica    | r               | Web,            | selecci   | onamos |
| suario:                               | - 1                                                                                                    |                                      |                           |                 | Soccionos       |           |        |
| Pincha aquí para<br>volver a la vista | × 🙇                                                                                                    |                                      |                           |                 | Secciones.      | • .       |        |
| uc usuuno                             | 1                                                                                                    |                                      |                           |                 | <b>2.</b> En    | la        | franja |
| Sitio Web                             | Noticas Sindicaciones Usuanos<br>Homepage Secciones Páginas Imágenes                                                                        | Formularios Libro de Visitas Buscado | or Uploads Estadísticas   | Estilos Banners | izquierda       | seleccio  | namos  |
| COMANDOS                              | Para modificar los datos de una Sección del Sitio, presione sobre s<br>Para modificar el orden de visualización presiona sobre el titulo de | u Nombre.<br>la columna.             |                           |                 | AGREGAR         |           |        |
|                                       | Características: V - Visible en la web / F - Mostrar feo                                                                                    | cha de modificación en la web        |                           |                 |                 |           |        |
| ELIMINAR 2                            |                                                                                                    | S                                    | ECCIONES DEL SITIO DEFINI | DAS             |                 |           |        |
| 1000                                  | Creado/modificado por                                                                                                    | Nombre                               |                           | Descripció      |                 |           |        |
| 2012                                  | Administrador Plataforma                                                                                                    | Nuestro Centro                       |                           | Nuestro Cent    |                 |           |        |
| 1.0                                   | Administrador Plataforma                                                                                                    | Novedades                            |                           | Novedade        |                 |           |        |

**PASO 3.-** La llamaremos APRENDIZAJE por ejemplo. Para que sea invisible y no aparezca en nuestra web, antes de guardar, DEBES DESELECCIONAR la opción VISIBLE EN LA WEB que aparece en la parte inferior de la página.

| 🐝 Administración                                  | de sitio we ×                                                                                                    |                                                                                                    |                                |
|---------------------------------------------------|----------------------------------------------------------------------------------------------------|----------------------------------------------------------------------------------------------------|--------------------------------|
| → C 🗋                                             | s.educa.jcyl.es/sitio/administracio                                                                                                    | n/admin_items_secciones.cgi?wAccion=alta                                                                                                    |                                |
| rio:                                              |                                                                                                    |                                                                                                    | Administrac                    |
| incha aquí para<br>olver a la vista<br>de usuario | * <b>* </b>                                                                                                    |                                                                                                    |                                |
| Sitio Web                                         | Noticias Sindicaciones Usuarios                                                                                                    |                                                                                                    |                                |
|                                                   | Homepage Secciones Páginas Imágenes Formularios                                                                                                  | s Libro de Visitas Buscador Uploads Estadísticas Estilos Banners                                                                                                    |                                |
| COMANDOS                                          | Para incorporar una nueva Sección al Sitio, complete los campos y presione <b>Ag</b><br>Los campos <b>resaltados</b> son de ingreso obligatorio. | regar.                                                                                                    |                                |
| DIFICAR                                           |                                                                                                    | NUEVA SECCIÓN DEL SITIO                                                                                                    |                                |
| IMINAR                                            | Nombre del menú:                                                                                                    | APRENDIZAJE                                                                                                    |                                |
| 1                                                 | Descripción:                                                                                                    | Sección para aprendizaje                                                                                                    |                                |
|                                                   | Sin enlaces: ()                                                                                                    |                                                                                                    |                                |
|                                                   | URL: 🔘                                                                                                    |                                                                                                    |                                |
| ara retornar al sitio<br>resiona en el logo       | Módulo: 🔘                                                                                                    | Buscador                                                                                                    |                                |
| principal                                         | Contenido:                                                                                                    |                                                                                                    |                                |
| ~                                                 |                                                                                                    | Image: A + 2 + 1 × x'   F = F = F   E   E   F F       Image: A + 2 + 1 × x'   F = F = F   E   E   F F       Image: A + 2 + 1 × x'   F = F = F   E   E   F F       Image: A + 2 + 1 × x'   F = F = F   E   E   F F       Image: A + 2 + 1 × x'   F = F = F   E   E   F F       Image: A + 2 + 1 × x'   F = F = F   E   E   F F       Image: A + 2 + 1 × x'   F = F = F   E   F F       Image: A + 2 + 1 × x'   F = F = F   E   F F       Image: A + 2 + 1 × x'   F = F = F   E   F F       Image: A + 2 + 1 × x'   F = F = F   E   F F       Image: A + 2 + 1 × x'   F = F = F   E   F F       Image: A + 2 + 1 × x'   F = F = F   E   F F       Image: A + 2 + 1 × x'   F = F   E   F F       Image: A + 2 + 1 × x'   F = F   E   F F       Image: A + 2 + 1 × x'   F = F   E   F   F F       Image: A + 2 + 1 × x'   F = F   E   F   F   F   F   F   F   F   F |                                |
|                                                   |                                                                                                    | Categoría de imágenes: Ninguna                                                                                                    |                                |
|                                                   |                                                                                                    |                                                                                                    |                                |
|                                                   |                                                                                                    |                                                                                                    |                                |
|                                                   | Mostrar fech:                                                                                                    | Visible en la web: Sí                                                                                                    |                                |
|                                                   |                                                                                                    | Fecha de modificación: 02/10/2013                                                                                                    | el sistema por defecto guardar |
|                                                   |                                                                                                    |                                                                                                    | Agregar                        |
|                                                   |                                                                                                    |                                                                                                    |                                |

Ahora ya puedes guardar los cambios. A partir de esta sección se podrán colgar páginas también fantasmas.

**PASO 4.-** Vamos a <u>crear un grupo (aula virtual)</u> para colocar a todos los usuarios que daremos permiso.

Nos vamos a la **administración del aula virtual**, con el desplegable de la esquina superior derecha.

| 0&wid_item=1 |                               | \$2 <b>E</b>                                                                           |
|--------------|-------------------------------|----------------------------------------------------------------------------------------|
|              | Administración de sitio web > | Opciones de administración  Opciones de administración                                 |
|              |                               | Administración de Diracora<br>Administración de Aula Virtual<br>Administración General |
|              |                               | Cerrar sesión<br>Miércoles, 2 de octubre de 2013                                       |
|              |                               | 0                                                                                      |
| Banners      |                               |                                                                                        |

**PASO 5.-** Seleccionamos la pestaña GRUPOS (en la imagen 1) y posteriormente en la franja izquierda elegimos AGREGAR (en la imagen al lado del 2)

| 🖊 🐺 Administración de la Plata 🗙                    |                                                                                                    |
|-----------------------------------------------------|----------------------------------------------------------------------------------------------------|
| ← → C'                                              | .educa.jcyl.es/aula/administracion/admin_cursos.cgi?wAccion=alta&wid_cursoActual=95                                                                                                    |
| Usuario:                                            |                                                                                                    |
| Pincha aquí para<br>volver a la vista<br>de usuario |                                                                                                    |
| Usuarios Grupos 1                                   | Contenidos Repositorio Configuración                                                                                                    |
|                                                     | Administración Secciones Agrupaciones Respaldos                                                                                                    |
| COMANDOS                                            | Para ingresar un NUEVO GRUPO, complete los campos y presione <b>Guardar.</b><br>Los campos <b>resaltados</b> son obligatorios.                                                                                                    |
| AGREGAR                                             | GRUPO NUEVO                                                                                                    |
| MODIFICAR                                           | Código: 123                                                                                                    |
| ELIMINAR                                            | Nombre: ADMINISTRADORES WEB                                                                                                    |
| COPIAR GRUPO                                        | Descripción: ADMINISTRADORES WEB                                                                                                    |
|                                                     | Estado: 📝 Activo                                                                                                    |
| Para retornar a la plataforma presione              | Descripción de la página principal del grupo                                                                                                    |
| Sobre en logo                                       | Titulo: ADMINISTRADORES WEB                                                                                                    |
|                                                     | Imagen: Seleccionar archivo No se ha seleccionado ningún archivo                                                                                                    |
|                                                     | Texto:                                                                                                    |
|                                                     |                                                                                                    |
|                                                     |                                                                                                    |
|                                                     | $  \begin{tabular}{c} \blacksquare \end{tabular}   \begin{tabular}{c} \blacksquare \end{tabular}   $ |
|                                                     | 🕐 (**   🧱 🋵   👗 🛍 🛍 🛍   🖉 🕬 🖧 🤴   🗷 🧐   🗊                                                                                                    |
|                                                     |                                                                                                    |

En mi caso lo llamaré: **ADMINISTRADORES WEB**, e incluiré en este grupo todas las personas o colectivos a los que daré permisos parciales.

Bajamos hasta la parte inferior del navegador web, sin preocuparnos más que de rellenar el Nombre y Descripción del grupo.

En la esquina inferior derecha pinchamos en **continuar** (recuadro 3).

| Aspecto del menu izquierdo                    |              |        |                                 |   |              |
|-----------------------------------------------|--------------|--------|---------------------------------|---|--------------|
| Títulos                                       |              |        |                                 |   |              |
| Color de fondo:                               | EEC06F       | EEC06F | Color                           |   |              |
| Color de fuente:                              | 000000       | 000000 | Color                           |   |              |
| Opciones                                      |              |        |                                 |   |              |
| Color de fondo:                               | EEC06F       | EEC06F | Color                           |   |              |
| Color de fuente:                              | 000000       | 000000 | Color                           |   |              |
| Aplicar estos colores a todas las seccion     | es del grupo |        |                                 |   |              |
|                                               |              |        |                                 |   |              |
| Idioma                                        |              |        |                                 |   |              |
| Idioma:                                       | Español (Tu) |        |                                 |   |              |
| 🗷 Los usuarios podrán cambiar el idioma de la | plataforma   |        |                                 | 3 | Continuar >> |
|                                               |              | G      | ardar Guardar Y Seguir Editando |   |              |
|                                               |              |        |                                 |   |              |

Mercedes Plaza Díaz

## CÓMO DAR PERMISOS DE ACCESO SÓLO A UNA SECCIÓN DE LA PÁGINA WEB DEL CENTRO.

De nuevo pinchamos en continuar (recuadro 4).

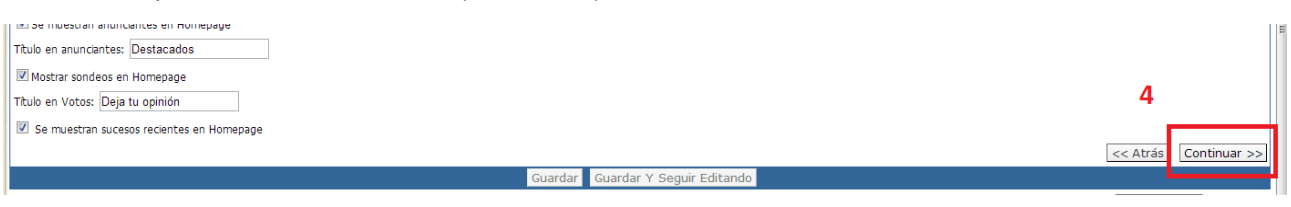

Y ya tenemos disponible la opción Guardar (recuadro 5).

| 4/1 Ingrese sólo las extensiones, separadas por espacios. Por ejemplo: git jpg jpeg png bmp                                                                                                    |
|----------------------------------------------------------------------------------------------------|
| General:                                                                                                    |
| 🗖 Los usuarios desactivados son visibles en los listados. También reciben avisos de suscripciones en Foros y Noticias<br>Tamaño de la foto del usuario en la visualización de items: Pequeña 💌 |
| <ul> <li>✓ Se categorizan los contenidos de Archivos</li> <li>✓ Se categorizan los contenidos de Sitios</li> <li>✓ Se categorizan los contenidos de Foros</li> </ul>                           |
| Se categorizan los contenidos de Wikis 5                                                                                                    |
| Guardar V Seguir Editando                                                                                                    |

**PASO 6.-** Ahora vamos a <u>crear un usuario</u> que tendrá únicamente acceso a la sección APRENDIZAJE.

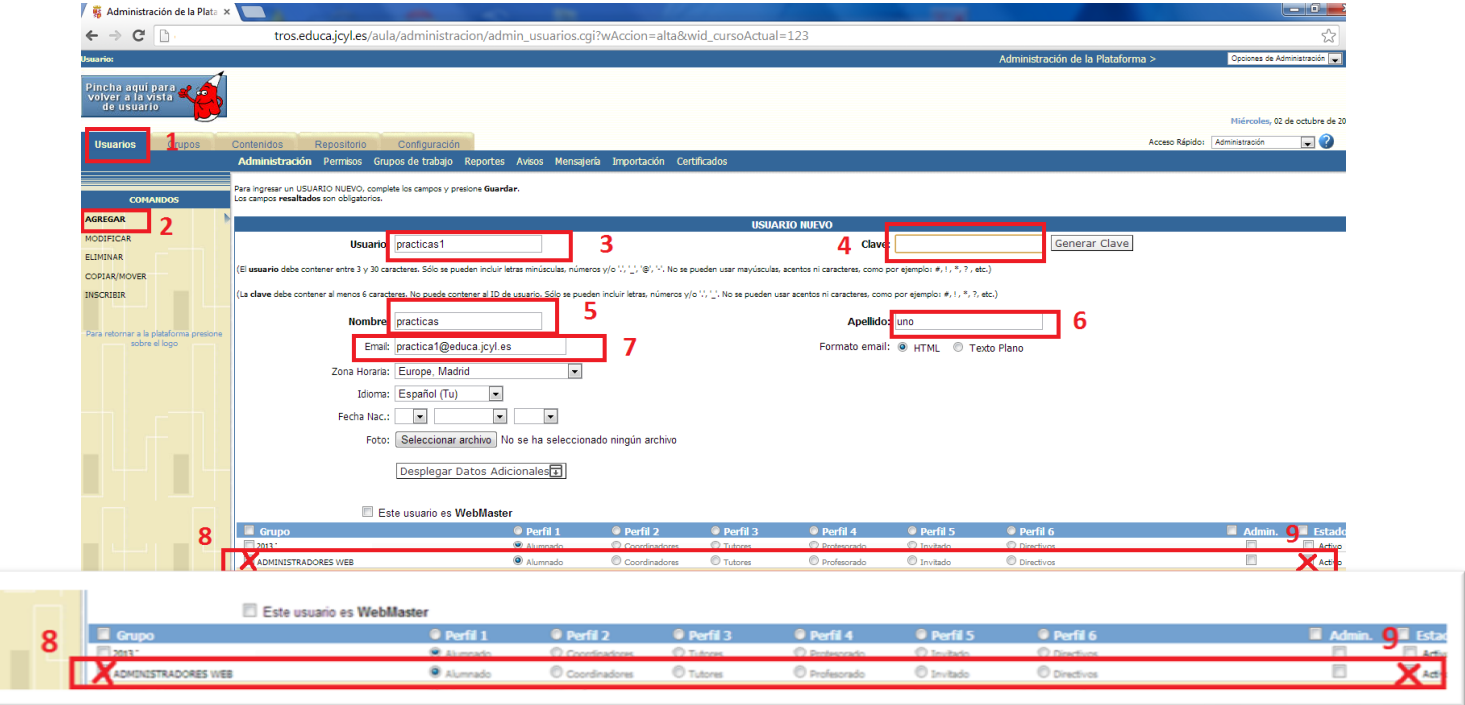

- 1. En la misma ventana en la que estamos, vamos a la primera pestaña USUARIOS (recuadro 1).
- 2. Pinchamos en AGREGAR (recuadro 2).
- 3. Vamos completando los campos en el orden de la imagen.
- **4.** No se nos puede olvidar **rellenar el recuadro 7, con el email** de la persona que estamos dando de alta y a la que le llegará el aviso con su usuario y contraseña.
- **5.** MUY IMPORTANTE.- Busca en la parte inferior el nombre del grupo que has creado, en mi caso: **ADMINISTRADORES WEB.** Debes seleccionar las casillas 8 y 9, que identificarán a este usuario que estamos creando cómo componente del grupo
- Ya puedes GUARDAR el usuario o si quieres mandar un aviso con el usuario y contraseña pulsa GUARDAR Y ENVIAR AVISO.

| Coordinadores | Tutores     | 🔍 Profesorado       | 🔘 Invitado |
|---------------|-------------|---------------------|------------|
| Coordinadores | Tutores     | Profesorado         | 🔘 Invitado |
|               |             |                     |            |
|               |             |                     |            |
|               |             |                     |            |
|               | Guardar Gua | rdar Y Enviar Aviso |            |

**PASO 7.-** En la esquina superior derecha seleccionamos ADMINISTRACIÓN GENERAL.

| la Plataforma > |        | Opciones de Administración 🗨<br>Opciones de Administración |                        |
|-----------------|--------|------------------------------------------------------------|------------------------|
|                 |        | Administración<br>Administración<br>Cerrar sesión          | de bitácora<br>general |
| Acceso Rápido   | o: Adn | Miercoles, 0.                                              | 2 de octubre de 20)    |
|                 |        |                                                            |                        |
|                 |        |                                                            |                        |

**PASO 8.-** En la parte inferior de la ventana vamos a determinar que además de los usuarios webmaster los componentes del grupo creado ADMINISTRADORES WEB también puedan editar la página.

Sólo tienes que seleccionar **el grupo en el desplegable Administradores del Sitio** (recuadro 1) y después **pulsar el botón Modificar** (recuadro 2).

| Opciones de Administración           |                      |                   |           |
|--------------------------------------|----------------------|-------------------|-----------|
| Encabezado                           |                      |                   |           |
| Nombre de la institución:            |                      |                   |           |
|                                      |                      |                   | Modificar |
| Imágenes en encabezados              |                      |                   |           |
| Imagen 1                             |                      | Imagen 2          |           |
| Imagen 3                             |                      | Imagen 4          |           |
| Imagen 5                             |                      | Imagen 6          |           |
| Imagen 7                             |                      |                   |           |
| Nueva imagen : Seleccionar archivo   | No se ha selecciona  | do ningún archivo | Agregar   |
| Productos disponibles                |                      |                   |           |
| Seleccione los productos activos y s | u orden de presentac | ión               |           |
| Sitio Web                            |                      |                   |           |
| Bitácora                             |                      |                   |           |
| Aula Virtual                         |                      |                   |           |
|                                      |                      |                   | Modificar |
| Administradores de los producto      | s                    |                   |           |
| Administradores de sitio: ADMINI     | STRADORES WEB        | 1                 | 2         |
| Administradores de bitacora. BITACC  | RA                   |                   | 2         |
|                                      |                      |                   | Modificar |

Ya estamos terminando.

PASO 9.- Ahora nos vamos a la administración del sitio web para restringir los permisos del usuario creado.

| Junta de<br>Castilla y León                 | •       |             |                  |                    |
|---------------------------------------------|---------|-------------|------------------|--------------------|
| <u>&amp;</u>                                |         | 어 Cerrar se | esión 🕵 Contacto | <sub>?</sub> Ayuda |
| Administración de los productos             |         |             |                  |                    |
| Sitio Web                                   | Bitácon |             | Aula Virtual     |                    |
| Opciones de Administración                  |         |             |                  |                    |
| Encabezado                                  |         |             |                  |                    |
| Nombre de la institución: CFIE de Salamanca |         |             |                  |                    |
|                                             |         |             | Modific          | ar                 |
| Imágenes en encabezados                     |         |             |                  |                    |
| Imagen 1                                    |         | Imagen 2    |                  |                    |

Sólo tenemos que presionar el botón **SITIO WEB** que aparece arriba en esta misma ventana.

**PASO 10.-** Seleccionamos la pestaña **USUARIOS** (recuadro 1), y allí nos aparecerá el usuario que acabamos de crear. Pinchamos sobre el nombre del usuario (recuadro 2).

| 🐝 Administración de sitio we 🗙                      |                                                   |                        |              | All Contractions |
|-----------------------------------------------------|---------------------------------------------------|------------------------|--------------|------------------|
| ← → C □.                                            | entros.educa.jcyl.es/sitio/                       | /administracion/admin_ | permisos.cgi |                  |
| Usuario:                                            |                                                   |                        |              |                  |
| Pincha aquí para<br>volver a la vista<br>de usuario |                                                   |                        |              |                  |
| Sitio Web Noticias                                  | Sindicacion es Usuarios                           | 1 *                    |              |                  |
| Permisos                                            |                                                   |                        |              |                  |
|                                                     |                                                   |                        |              | PERMISOS         |
| COMANDOS Usuario                                    |                                                   |                        | Nombre       |                  |
| practicas1                                          | 2                                                 |                        | practicas    |                  |
| ACCESOS                                             | <del>o, culuo n</del> o tienen permisos asignados |                        |              |                  |
|                                                     | or cause no tienen permisos asignados             |                        |              |                  |

PASO 11.- Nos aparecerá la siguiente imagen. Pincha sobre la flecha que aparece en la línea Secciones y Páginas.

| incha aquí para<br>olver a la vista<br>de usuario | <b>1</b>                        |                     |                    |
|---------------------------------------------------|---------------------------------|---------------------|--------------------|
| Sitio Web                                         | Noticias Sindicaciones Usua     | rios                |                    |
| _                                                 | Permisos                        |                     |                    |
|                                                   |                                 |                     | MODIFICAR PERMISOS |
| COMANDOS                                          |                                 |                     |                    |
| CCESOS                                            | Permisos definidos para el      | usuario practicas1: |                    |
|                                                   | Administración:                 |                     |                    |
| 100                                               |                                 | Administración      | Acceder            |
| 46.000                                            | acceder o no a la pantalla de   | Sitio web           |                    |
|                                                   | administración correspondiente, | Homepage            |                    |
|                                                   |                                 | Secciones y paginas | todas 🗹 👔          |
|                                                   |                                 | Inágenes            |                    |
|                                                   |                                 | Administración      |                    |
| The second second                                 |                                 | Categorías          |                    |
|                                                   |                                 | Eormularios         |                    |

PASO 12.- Pincha consecutivamente en los puntos que aparecen en la imagen marcados como 1, 2 y 3 (en este punto, si no has llamado APRENDIZAJE a la sección, debes marcar en el nombre de la sección que creaste en el paso 2)

| volver a la vista<br>de usuario |                                                                                            | _                                                                                                    |                         |  |  |
|---------------------------------|--------------------------------------------------------------------------------------------|----------------------------------------------------------------------------------------------------|-------------------------|--|--|
| Sitio Web                       | Noticias Sindicaciones Usua<br>Permisos                                                    | rios                                                                                                    |                         |  |  |
|                                 |                                                                                            | MODIFICAR PERMISOS                                                                                                    | PERMISOS                |  |  |
|                                 | Permisos definidos para e                                                                  | usuario practicas1:                                                                                                    |                         |  |  |
| 2                               | Administración:<br>Indica si el objeto seleccionado puede<br>acceder o no a la pantalla de | Administración<br>Sitio wolo                                                                                                    | Acceder                 |  |  |
|                                 | administración correspondiente.                                                            | Homepage<br>Sectiones y naginas                                                                                                    | con restricciones N 🛛 1 |  |  |
|                                 |                                                                                            | <ul> <li>Puede modificar todas las secciones</li> <li>2 • S o puede modificar las siguientes secciones:</li> <li>Secciones</li> </ul> | Modificar               |  |  |
| -                               |                                                                                            | APRENDIZAJE<br>CFIE Específicos Regionales                                                                                            | <b>⊠</b> 3              |  |  |
|                                 |                                                                                            | Competencias Profesionales del Profesorado<br>Detección de necesidades<br>Detección de Necesidades Formativas                         |                         |  |  |
|                                 | Sin                                                                                        | dicaciones                                                                                                    |                         |  |  |
|                                 | Usi                                                                                        | Administración<br>Iarios                                                                                                    |                         |  |  |
|                                 |                                                                                            | Permisos<br>Guardar Ca                                                                                                    | ambios                  |  |  |

Y por supuesto **guardamos** en la parte inferior de la pantalla como siempre.

Con esta acción, hemos impedido a ese usuario que pueda modificar cualquier otra sección que no sea la de APRENDIZAJE que habíamos creado, que es lo que queríamos.

Esta es la visión que tendría el usuario creado con intente acceder a la administración.

| R Administración de sitio web +                                                                                                    |                                                                                    | and the second second se |                  |                                |  |  |  |  |  |
|----------------------------------------------------------------------------------------------------|------------------------------------------------------------------------------------|----------------------------------------------------------------------------------------------------|------------------|--------------------------------|--|--|--|--|--|
| 🔹 🔹 👔 😵 🎤 🕘 cfiesalamanca.centros.educa.jcyl.es/sitio/administraci                                                                                                    | on/admin_items_secciones.cgi?wAccion=modificar                                     | r ·                                                                                                    | ☆ マ C 🛛 🗧 Google | ۶ 🖡                            |  |  |  |  |  |
|                                                                                                    |                                                                                    |                                                                                                    |                  |                                |  |  |  |  |  |
| Usuario: practicas uno (practica1@educa.jcyl.es)                                                                                                    |                                                                                    |                                                                                                    | Cerrar sesión    |                                |  |  |  |  |  |
| Pincha aqui para volver a la vista de usuario                                                                                                    |                                                                                    |                                                                                                    |                  | Niércoles, 2 de octubre de 201 |  |  |  |  |  |
| Sitio Web                                                                                                    |                                                                                    |                                                                                                    |                  | 0                              |  |  |  |  |  |
| Secciones Páginas                                                                                                    |                                                                                    |                                                                                                    |                  |                                |  |  |  |  |  |
| Para modificar los datos de una Sección del Sito, presione sobre su <b>Nombre.</b><br>COMANDOS Para modificar el orden de visualización presiona sobre el título de la columna.                                                                                                    |                                                                                    |                                                                                                    |                  |                                |  |  |  |  |  |
| MODIFICAR Características: V - Visible en la web / F - Mostrar fecha de mod                                                                                                    | Características: V - Vsöle en la web / F - Mostrar fecha de modificación en la web |                                                                                                    |                  |                                |  |  |  |  |  |
|                                                                                                    | SECCIONES DEL SITIO DEFINIDAS                                                      |                                                                                                    |                  |                                |  |  |  |  |  |
| Creado/modificado por                                                                                                    | Nombre                                                                             | Descripción                                                                                                    |                  | Características<br>V F         |  |  |  |  |  |
| Administrador Plataforma                                                                                                    | APRENDIZAJE                                                                        | Sección para aprendizaje                                                                                                    |                  | ė ė                            |  |  |  |  |  |
| Pres recomer al sitio<br>presiona en el logo<br>principal<br>principal                                                                                                    | ción modificando la sección.                                                       |                                                                                                    |                  | Aplicar cambios                |  |  |  |  |  |
| and the second second se |                                                                                    |                                                                                                    |                  |                                |  |  |  |  |  |

Podrá únicamente ver la sección APRENDIZAJE, y crear y modificar PÁGINAS que dependan de esa sección.